#### 3) Controllare la connessione radio.

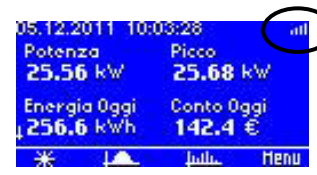

Segnale del Trasmettitore Radio relativo al contatore di produzione

NB: I dati sul Display Remoto appaiono dopo 2 minuti dalla connessione con il Trasmettitore Radio

SE NECESSARIO, INSTALLARE I RIPETITORI AGGIUNTIVI

#### 4) Impostare il parametro "**Watt per Impulso**" per il contatore di produzione

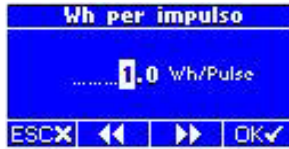

Dal Display Remoto seguire: *Menu / Gestione Parametri / Wh per impulso.* Da qui, impostare il valore corretto.

Generalmente i contatori GET di ENEL sono impostati per valori di 2,5 Wh/ impulso. In alternativa impostare 1,0 Wh/ impulso

Tutti gli altri contatori sono generalmente tarati per valori 0,1 / 1,0 / 2,5 / 5,0 oppure 10,0 Wh/impulso. <u>Procedere come indicato</u>:

- Impostare il valore 1,0 Wh/impulso moltiplicato per il K (coefficiente di Trasformazione fornito dal GSE)
- Confrontare i dati visualizzati sul Display Remoto con la somma delle potenze lette sugli inverter
- In caso di scostamento, dividere la "somma degli inverter" per la "potenza istantanea" riportata sul Display Remoto
- Inserire il risultato arrotondato al più vicino dei valori sopra riportati come nuovo parametro Wh/impulso

## 5) Allineare il valore "**Contatore Prodotta**" con il valore di energia prodotta letto dal contatore

Imposta Contatore Prodotta 0022627.9 o s kWh ESCX

Sul Display Remoto seguire: Menu / Gestione Parametri / Imposta Contatore Prodotta

Da questa schermata impostare il valore corretto, inserendo i dati riportati dal Contatore di Produzione

#### Impostare il valore "Potenza Nominale" dell'impianto

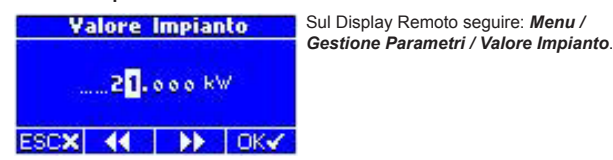

### **OPERAZIONI FINALI**

#### 7) Impostare la "Soglia Potenza Minima" in

#### caso di produzione notturna

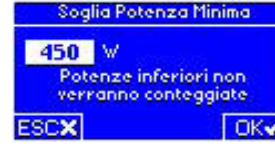

Sul Display Remoto seguire: Menu / Gestione Parametri / Soglia Potenza Minima

In questa schermata impostare il valore di soglia appena superiore al consumo notturno dell'inverter.

questa sarà erroneamente conteggiata come produzione.

#### 8) Impostare dal Display Remoto gli altri parametri del Trasmettitore Radio

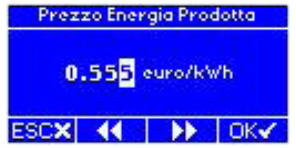

Dal Display Remoto, impostare gli altri parametri (Data; ora; parametri monetari; ecc), seguendo i menu relativi.

#### 9) Inizializzare la memoria del Display Remoto

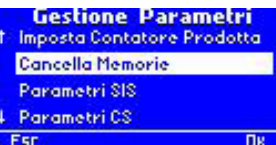

Al termine di queste operazioni, si consiglia di inizializzare la memoria del Display Remoto.

Sul Display Remoto seguire: *Menu / Gestione Parametri / Cancella Memoria* 

#### **SE PREVISTO**

- Associare il misuratore di irraggiamento SIS
- Installare il misuratore di irraggiamento SIS e forzare con il magnete 5 o 6 trasmissioni per assestare la rete
- Dopo 90 minuti di funzionamento in condizioni di buon irraggiamento, calibrare il SIS

#### **SE PREVISTO**

- Installare, alimentare e associare il Display Gigante

4-noks

Via Per Sacile, 158 - Francenigo di Gaiarine (TV) Tel. (+39) 0434 768462 Fax (+39) 0438 694617 info@4-noks.com www.4-noks.com

# IntellyGreen PV-KIT

# <sup>Guida</sup> Rapida

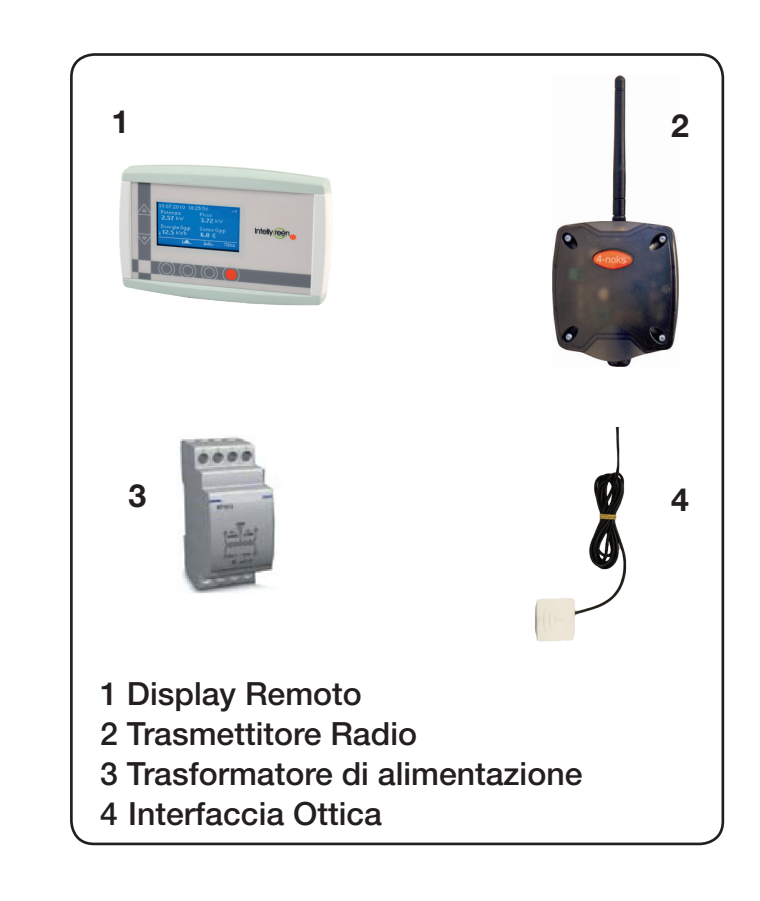

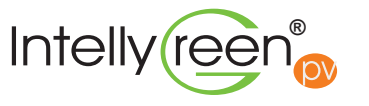

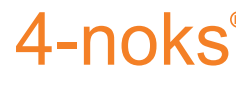

Rev. 1.1 del 12/2011

# **COSA FARE**

#### 1) Installare e alimentare il Display Remoto

OPZIONE A: alimentazione diretta 230 Vac (configurazione standard)

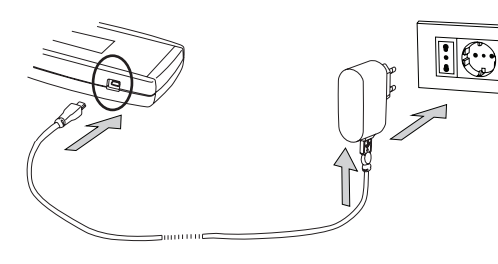

#### OPZIONE B: alimentazione da PC durante lo scarico dei dati

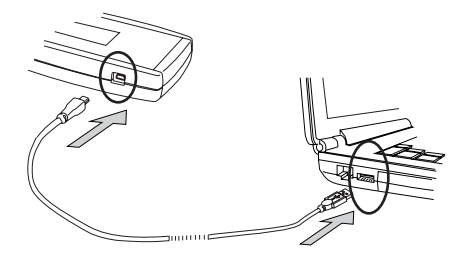

# Schema del corretto montaggio dei prodotti Inverter PV al carico

#### Schema elettrico del Trasmettitore Radio

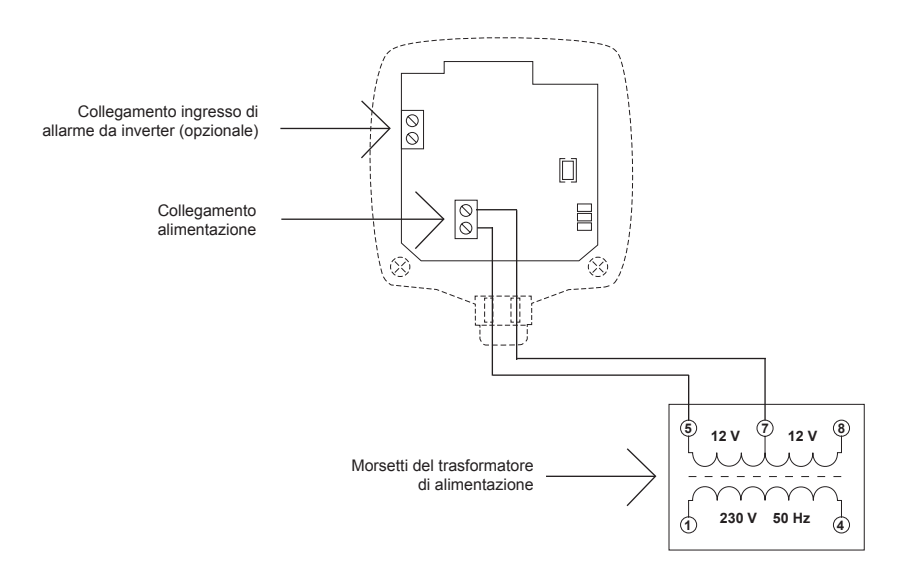

OPZIONE C: alimentazione in caso di utilizzo di IntellyGate con Modem GPRS MDM100

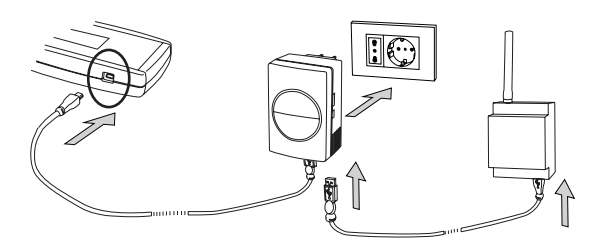

OPZIONE D: alimentazione in caso di utilizzo di IntellyGate con connessione ADSL

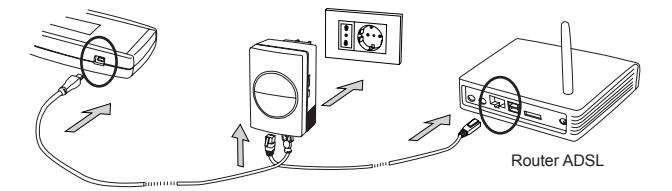

2) Installare e alimentare il Trasmettitore Radio per il contatore di produzione